## 「特定地區旅遊及接觸史」VPN 查詢作業使用者手册

## (非健保特約醫療院所適用)

文件修訂日期:109/2/19

【系統目的】

本系統係提供武漢肺炎(嚴重特殊傳染性肺炎)防疫期間,查詢就醫民 眾之「特定地區旅遊及接觸史」。

【操作說明】

一、準備 VPN 網路:

(一)申請程序

- 1. 申請「有線網路」請逕洽附件1之窗口;
- 申請「無線網路」請透過 E-mail 或傳真,交付以下文件至中華電 信業務窗口(如附件2)。
  - (1) 申請書 (如附件3,每頁都必須用大小印)。
  - (2) SIM 卡號(已自行至直營門市取得空卡者才需提供)
  - (3) 開業執照影本
  - (4) 負責人雙證件(身分證正反面、健保卡正面)
  - 此為單門號方案(不綁約),內含2GB/175元,超出1GB部分 依每KB0.00023元計算,上限為799元。
- 3. 無線網路設定

待收到 SIM 卡後, 需透過 Android 手機 (iPhone 無法) 或無線熱點 分享器 (可至中華神腦或一般 3C 賣場購買 Acer R1S 型號), <u>設定</u> APN 為 nhi.gov.tw (詳附件 4),方可透過院內設備連線至健保署

VPN (不可連線至一般 Internet)。

(二)有關網路問題,請洽中華電信諮詢專線:0800-080-090。

## 二、申請服務項目:

- (一) 首次使用請洽所屬分區業務組提出申請,由本署協助設定「機構負責 人」為系統管理者、使用者;請一併提供:負責人身分證號、生日、 姓名。
- (二)如需授權其他使用者,請機構管理者使用「使用者授權管理作業」, 設定使用者可使用本服務項目。

## 三、連結:

- (一) 連結「健保資訊網服務系統(VPN)」首頁網址: https://medvpn.nhi.gov.tw/。
- (二) 請依首頁右上方「網站使用說明」的「電腦設定」,進行安裝作業。
- (三) 請遵守首頁右上方「資安專區」之注意事項。

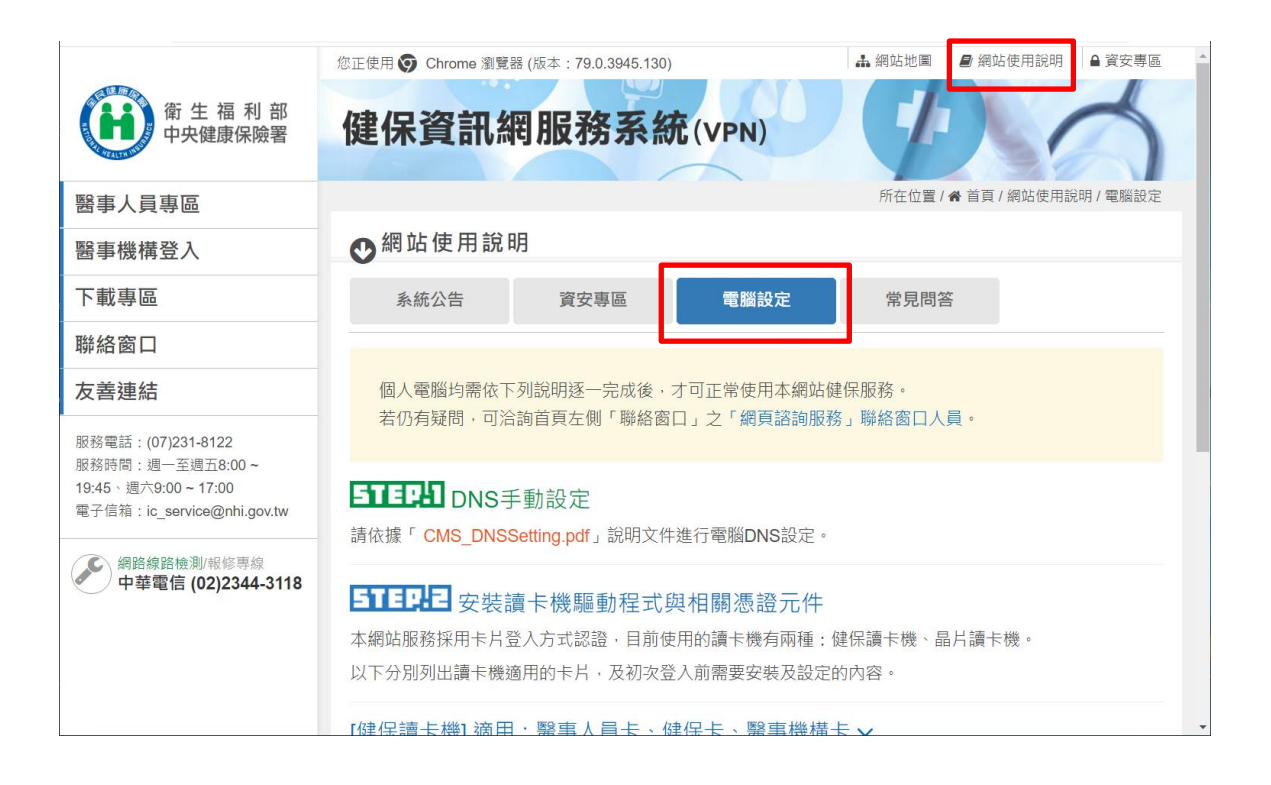

四、登入:

 (一)以「晶片讀卡機」、「憑證登入」(醫事人員卡或自然人憑證)進入如下 畫面,左邊「服務項目」將顯示該登入人員個人所屬權限之作業清單。
(二)點選:「特定地區旅遊及接觸史查詢」之「特定地區旅遊及接觸史查詢

作業」作業。

| ●● 我的首頁      |                |  |
|--------------|----------------|--|
| 服務項目         | 🗨 公告事項         |  |
| 特定地區旅遊及接觸史查詢 | 特定地區旅遊及接觸史查詢作業 |  |
| 下載捷徑專區       | 服務類別: 請選擇      |  |

五、畫面操作說明:

(一)請輸入被查詢者身分證號或居留證號,勾選查驗證件,再點選「查詢」

按鈕。使用畫面如下:

| ▼ 行定地區旅遊及接關史查詢作業 |                                                                                        |  |
|------------------|----------------------------------------------------------------------------------------|--|
| 身分證號或居留證號        |                                                                                        |  |
| 查驗證件             | □身分證 □ 唐留證 □ 羅照 □ 芦口名簿 □ 健保卡(無法正常讚取) □ 其他證件                                            |  |
|                  | 直胸 清除                                                                                  |  |
|                  | 備註:<br>1.身分證字號或宦官證號碼,需為半形其數字,共10碼。<br>2.本查時作無比對資料由內政部修長署及每生福利部疾病管制署提供,如有疑問論電浴防疫等線1922。 |  |

(二)點選「查詢」按鈕後,如被查詢者具「特定地區旅遊及接觸史」,則會

出現如下圖之彈跳視窗:

1. 14 天內具特定地區入境及接觸史者之範例文字:

重點提示:

【移民署資料】

此保險對象於109/02/15由香港入境。

【疫情中心提醒】

※此保險對象為14天內具湖北省旅遊史者,為居家檢疫對象,若個案未依衛生主管機關指示就醫,請通知當地 衛生局處理;如有發燒或呼吸道感染或肺炎,請通報採檢及住院隔離,如需要可撥打1922。

※此保險對象為14天內具香港旅遊史者,如有肺炎,請通報採檢及住院隔離,如需要可撥打1922;如有發燒 或呼吸道感染,請於採檢後,告知返家進行居家檢疫。

※此保險對象為COVID-19(武漢肺炎)確定病例接觸者,為居家隔離對象,若個案未依衛生主管機關指示就 醫,請通知當地衛生局處理,如有發燒或呼吸道感染或肺炎,請通報採檢及住院隔離,如需要可撥打1922。

本查詢作業比對資料由內政部移民署及衛生福利部疾病管制署提供,如有疑問請電洽防疫專線1922。

關閉

2. 超過14天(30天內)具特定地區入境及接觸史者之範例文字:

重點提示:

【移民署資料】 此保險對象於109/01/31由香港入境。 【疫情中心提醒】 ※此保險對象為具香港(入境日期: 109/01/31)、湖北省(入境日期: 109/01/31)旅遊史者。 ※此保險對象為COVID-19(武漢肺炎)確定病例接觸者(接觸日期: 109/01/31)。

本查詢作業比對資料由內政部移民署及衛生福利部疾病管制署提供,如有疑問請電洽防疫專線1922。

關閉